## How to update the expiry date of an existing subscription?

- 1. Login to SanerNow as an **Admin user**.
- 2. You need to update the expiry date on both Organization and Account.
- 3. Go to Control Panel.

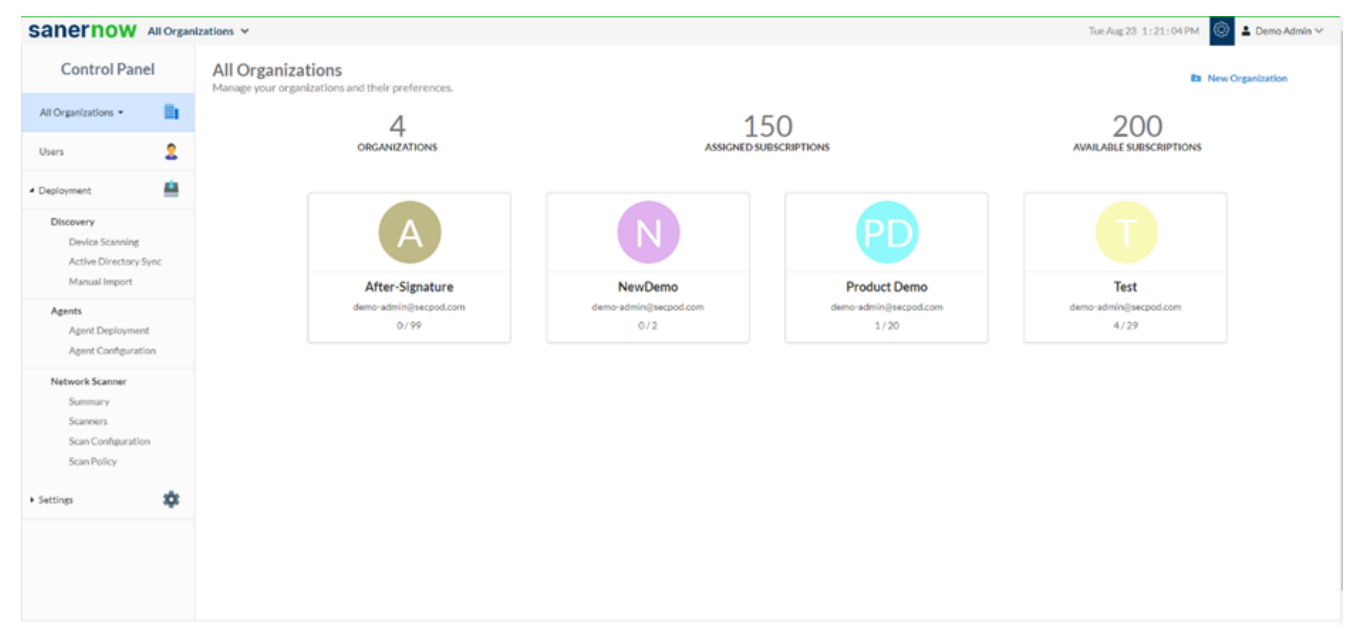

4. Simulate through the organization to edit the expiry date. Click on the **pen icon** and edit the organization preferences.

| sanernow                                       | All Organ   | izations ¥                                                        |                               |                               | Tue                           | Aug 23 1:24:45 PM 🙆 🛓 Demo Admin 🗸 |  |
|------------------------------------------------|-------------|-------------------------------------------------------------------|-------------------------------|-------------------------------|-------------------------------|------------------------------------|--|
| Control Panel                                  |             | All Organizations<br>Manage your organizations and their preferer | ices.                         |                               |                               | E New Organization                 |  |
| All Organizations •                            | 8           | 3                                                                 |                               | 148                           |                               | 202                                |  |
| Users                                          | 2           | ORGANIZATION                                                      | 5                             | ASSIGNED SUBSCRIPTIONS        | ONS AVAILABLE SUBSCRIPTIO     |                                    |  |
| <ul> <li>Deployment</li> </ul>                 | 4           |                                                                   |                               |                               |                               |                                    |  |
| Discovery<br>Device Scannin<br>Active Director | g<br>y Sync |                                                                   |                               | PD                            |                               |                                    |  |
| Manual Import                                  |             | After-Signatur                                                    | After-Signature               | Product Demo                  | Test                          |                                    |  |
| Agents<br>Agent Deploym                        | ient        |                                                                   | demo-admin@secpod.com<br>0/99 | demo-admin@secpod.com<br>1/20 | demo-admin@secpod.com<br>4/29 |                                    |  |
| Agent Configur                                 | ation       |                                                                   |                               |                               |                               |                                    |  |
| Network Scanner<br>Summary                     |             |                                                                   |                               |                               |                               |                                    |  |
| Scanners                                       |             |                                                                   |                               |                               |                               |                                    |  |
| Scan Configural                                | tion        |                                                                   |                               |                               |                               |                                    |  |
| Scan Policy                                    |             |                                                                   |                               |                               |                               |                                    |  |
| <ul> <li>Settings</li> </ul>                   | *           |                                                                   |                               |                               |                               |                                    |  |
|                                                |             |                                                                   |                               |                               |                               |                                    |  |
|                                                |             |                                                                   |                               |                               |                               |                                    |  |
|                                                |             |                                                                   |                               |                               |                               |                                    |  |
|                                                |             |                                                                   |                               |                               |                               |                                    |  |

5. Update the Allowed Subscriptions and Expiry Date.

| sanernow All Organ                                               | izations ¥                                                            |                                                         | Tue Aug 23 1:25:03 PM |
|------------------------------------------------------------------|-----------------------------------------------------------------------|---------------------------------------------------------|-----------------------|
| Control Panel                                                    | All Organizations<br>Manage your organizations and their preferences. |                                                         | Ba New Organization   |
| All Organizations -                                              | 3                                                                     | Modify Organization Preferences                         | 202                   |
| Coployment                                                       | URLANDA UND                                                           | Organization Name ()<br>Product Damo<br>Emaile()        |                       |
| Device Scanning<br>Active Directory Sync<br>Manual Import        |                                                                       | deno adminiĝisezot com<br>Organizatori tovetov          |                       |
| Agents<br>Agent Deployment<br>Agent Configuration                |                                                                       |                                                         |                       |
| Network Scanner<br>Scanners<br>Scan Carligaration<br>Scan Policy |                                                                       | Channel Schweipferen TY (Available Schweipferen 202) 20 |                       |
| + Settings                                                       |                                                                       | bainy Cenet (*)<br># 2022-10-30                         |                       |
|                                                                  |                                                                       | Provision Tools(*)                                      |                       |
|                                                                  |                                                                       |                                                         |                       |
|                                                                  |                                                                       |                                                         |                       |
|                                                                  |                                                                       | - Endpoint Management - Codpoint Query Response         |                       |
|                                                                  |                                                                       |                                                         |                       |
|                                                                  |                                                                       | Cancel Update                                           |                       |
|                                                                  |                                                                       |                                                         |                       |

6. Now, click on **Update**.

Note: You need to update the Allowed Subscriptions and Expiry Date on both organizations and their corresponding account.

7. Click on the **Organization**. You will land on the **Accounts** page

| sanernow                                                                                  | All Organ | izations 🛩                                             |                             |                         | Tue Aug 23 1:30:11 PM         | ٢       | 🏝 De         | mo Adm | nin |
|-------------------------------------------------------------------------------------------|-----------|--------------------------------------------------------|-----------------------------|-------------------------|-------------------------------|---------|--------------|--------|-----|
| Control Panel                                                                             |           | Accounts<br>Manage your accounts and their preferences |                             |                         |                               |         | ew Aco       | ount   |     |
| Product Demo 👻<br>Users                                                                   | 2         | 2<br>ACCOUNTS                                          | 1<br>ASSIGNED SUBSCRIPTIONS |                         | 19<br>AVAILABLE SUBSCRIPTIONS |         |              |        |     |
| Deployment                                                                                | <u> </u>  |                                                        |                             |                         | Search:                       |         |              |        |     |
| Discovery<br>Device Scanning                                                              |           | Account Name                                           | Email Id 0                  | Subscription 0          | Expiry Date 0                 | Action  |              |        |     |
| Active Directory S<br>Manual Import                                                       | ync       | _Default                                               | demo-admin@secpod.com       | 1 Used (Auto Increment) | 68 days left                  |         | <b>8</b> 8   | -      |     |
| Agents                                                                                    | t         | Domain Controllers                                     | demo-admin@secpod.com       | 0 Used (Auto Increment) | 68 days left                  |         | <b>6</b> , 5 | -      |     |
| Agent Configuratio                                                                        | on        | Showing 1 to 2 of 2 entries                            |                             |                         |                               | Previou | 1            | Ne     | od  |
| Network Scanner<br>Summary<br>Scanners<br>Scan Configuration<br>Scan Policy<br>• Settings | *         |                                                        |                             |                         |                               |         |              |        |     |

8. On the Accounts page, click on the edit option in the **Action** column.

| Sanernow Allorem                        | izations 👻                 |          |                                                                                                    |      | Tor A                 | ug 23 1:30:35 PM 💿 🛓 Demo Admin 🗸 |
|-----------------------------------------|----------------------------|----------|----------------------------------------------------------------------------------------------------|------|-----------------------|-----------------------------------|
| Control Panel                           | Accounts                   |          |                                                                                                    |      |                       | Ex New Account                    |
| Product Demo +                          | 2                          | Modify A | ccount Preferences                                                                                                    |      | 19                    |                                   |
| Uses 🚊                                  | ACCOUNTS                   |          |                                                                                                    |      | AVAILABLE SUBSCRIPTIC | N5                                |
| < Deployment                            |                            |          | Account Name (*) Default                                                                                                    |      |                       | Search                            |
| Discovery<br>Device Scansing            | Account Name *             | Email M  | Enable()                                                                                                    |      | Expiry Date           | Action                            |
| Active Directory Sync                   | _Default                   | demo-at  | demo-admin@secpod.com                                                                                                    | -    | 60 days lieft         |                                   |
| Agents                                  | Dennis Controllers         | dance of | Used Subscriptore                                                                                                    |      | Al day light          |                                   |
| Agent Deployment<br>Agent Configuration |                            |          | Allowed Subscriptions (*) (Available Subscriptions: 19)                                                                                                    |      |                       |                                   |
| NetworkScamer<br>Summary<br>Scanoers    | Showing 1to 2 of 2 empires |          | Additional State     Outbox     Advand State     O                                                                                                    |      |                       | Previous 1 Next                   |
| Scan Policy                             |                            |          | Cotaber 2022 >                                                                                                    |      |                       |                                   |
| + Settings                              |                            |          | 25 26 27 20 29 30 1                                                                                                    |      |                       |                                   |
|                                         |                            | L        | 2         3         4         5         4         7         8           9         9         13         12         13         13         13         12           25         14         15         10         13         12         14         15           25         14         15         12         14         15         14         15           30         31         1         1         2         3         4         15 | Line |                       |                                   |

9. Now update the Allowed Subscriptions and Expiry Date and click on Update.

| lew Account             |  |  |  |
|-------------------------|--|--|--|
|                         |  |  |  |
| AVAILABLE SUBSCRIPTIONS |  |  |  |
|                         |  |  |  |
|                         |  |  |  |
|                         |  |  |  |
|                         |  |  |  |
|                         |  |  |  |
|                         |  |  |  |
| •                       |  |  |  |
|                         |  |  |  |
|                         |  |  |  |
|                         |  |  |  |
|                         |  |  |  |
|                         |  |  |  |
|                         |  |  |  |
|                         |  |  |  |
|                         |  |  |  |
|                         |  |  |  |
|                         |  |  |  |
|                         |  |  |  |
|                         |  |  |  |
|                         |  |  |  |
|                         |  |  |  |
|                         |  |  |  |
|                         |  |  |  |

Now you know how to update the expiry date of an existing subscription.